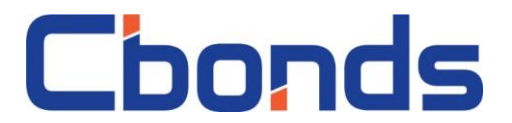

Для установки плагина Cbonds в Р7 Офис необходимо

- 1. Загрузить файл с расширением «.plugin»
- 2. Открыть Р7 Офис
- 3. Выбрать работу с таблицами

| <b>∳</b> ∲ Р7-ОФІ⁄ | 1C                     |  |  |  |  |  |
|--------------------|------------------------|--|--|--|--|--|
| Созд               | ать                    |  |  |  |  |  |
|                    | Документ               |  |  |  |  |  |
|                    | Таблица                |  |  |  |  |  |
|                    | Презентация            |  |  |  |  |  |
| Последн            | ие файлы               |  |  |  |  |  |
| Открыть            | Открыть локальный файл |  |  |  |  |  |
| Совмест            | ная работа             |  |  |  |  |  |

4. Открыть раздел «Плагины»

| •*•  | P7-O⊄ | ылс     | 🖽 Книга1.xls | ax X           |         |        |         |         |          |           |          |            |         |      |
|------|-------|---------|--------------|----------------|---------|--------|---------|---------|----------|-----------|----------|------------|---------|------|
| B    | Ę,    | ß       |              |                |         |        |         |         |          |           |          |            |         |      |
| Файл | n D   | лавная  | Вставка      | Макет          | Формула | Данные | Сводная | таблица | Совместн | ая работа | Защита   | Вид        | Плагины |      |
|      | *     | Calibri |              | ~ 11 ~         | A* A*   | 〒 ⋕ ≟  | AB ∲,   | Σ~      | LR LA    | Общий     | Ý        | - <b>I</b> | ⊘∽Б     | · [_ |
|      | A     | жК      | <u> </u>     | - <u>A</u> - 🗞 | v       | EIJ    |         | (•≣ ∨   | T Tx     | % 🖻       | ,°, ≗, v | ī∎∽        | ¶ ⊞     | Ľ    |
|      | A1    |         | ~ <i>fx</i>  |                |         |        |         |         |          |           |          |            |         |      |
| Q    |       | А       | В            | С              | D       | E      | F       | G       | Н        | - I - *   | J        | К          | L       | Μ    |
|      | 1     |         | -            |                |         |        |         |         |          |           |          |            |         |      |
| Ę    | 2     |         |              |                |         |        |         |         |          |           |          |            |         |      |
| AEB. | 3     |         |              |                |         |        |         |         |          |           |          |            |         |      |
|      | 4     |         |              |                |         |        |         |         |          |           |          |            |         |      |

5. Выбрать «Настройки»

| B    | ٩          | 9<br>1         | <b>r</b> 7       | M        |        |           |            |
|------|------------|----------------|------------------|----------|--------|-----------|------------|
| Файл | 1 D        | павная         | Вставка          | Макет    | Формул | а Данны   | е Сводн    |
| Ē    | *          | ကြ<br>Hactrooi | іки Макі         | <b>Е</b> |        | Отправить | <b>{ }</b> |
| L    | . <b>⊳</b> | nacipor        | C.               |          | v      | ompatinto | кода       |
| Q    | A1         | А              | • <i>јх</i><br>В | С        | D      | E         | F          |

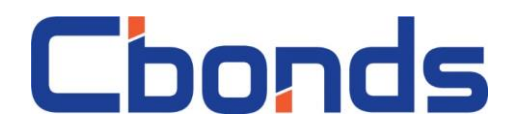

6. Выбрать «Добавить Плагин»

|                | Settings ×                                                                                                    |
|----------------|----------------------------------------------------------------------------------------------------|
| Пожал<br>входи | іуйста, обратитесь к <u>Справке,</u> чтобы узнать, что должно<br>ть в состав плагина и как можно добавить его в редакторы. |
| Доба           | вить плагин                                                                                                    |
| Устан          | овленные платиы                                                                                                    |
| 2              | Фоторедактор                                                                                                    |
| OCR            | Распознавание текста                                                                                                    |
| $\bowtie$      | Отправить                                                                                                    |
|                | Главред                                                                                                    |
| {}             | Подсветка кода                                                                                                    |
| 10             |                                                                                                    |

X

7. В открывшемся меню выбрать скаченный Плагин

|                          |           |                  |               |          |          | ? |
|--------------------------|-----------|------------------|---------------|----------|----------|---|
| Имя                      | Состояние | Дата изменения   | Тип           | Размер   |          |   |
|                          |           |                  |               |          |          |   |
|                          |           |                  |               |          |          |   |
|                          |           |                  |               |          |          |   |
|                          |           |                  |               |          |          |   |
|                          |           |                  |               |          |          |   |
|                          |           |                  |               |          |          |   |
|                          |           |                  |               |          |          |   |
| cbonds.1692893449.plugin | Ø         | 31.08.2023 14:20 | Файл "PLUGIN" | 725 КБ   |          |   |
|                          |           |                  |               |          |          |   |
|                          |           |                  |               |          |          |   |
|                          |           |                  |               |          |          |   |
|                          |           |                  |               |          |          |   |
|                          |           |                  |               |          |          |   |
|                          |           |                  |               |          |          |   |
|                          |           |                  |               |          |          |   |
|                          |           |                  |               |          |          |   |
|                          |           |                  |               |          |          |   |
|                          |           |                  |               |          |          |   |
|                          |           |                  |               |          |          |   |
|                          |           |                  |               | <b>.</b> | (* 1 * ) |   |

8. После подтверждения выбора и установки плагин Cbonds готов к работе